Quick Start Guide

*September 25, 2015* 

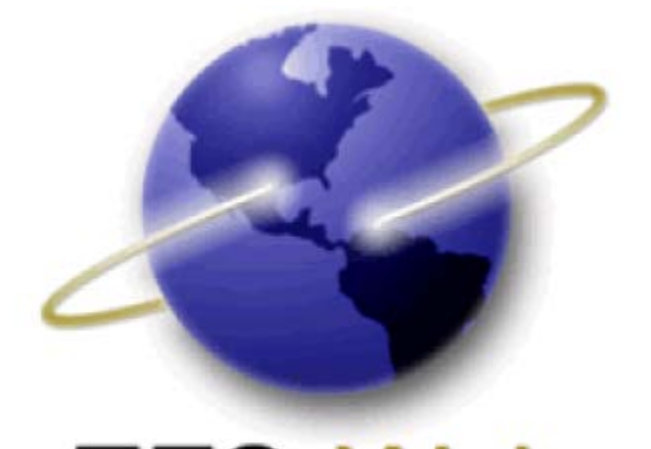

# EFS-Web Quick Start Guide

# Web-based Issue Fee Payment (Web 85b)

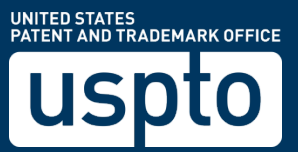

Quick Start Guide

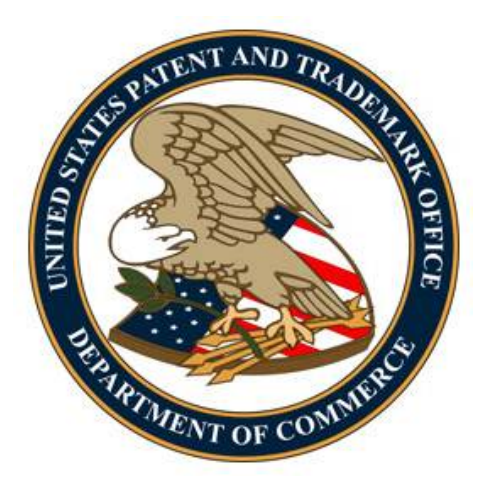

# Contents

| 1. Introduction                                                        | 3  |
|------------------------------------------------------------------------|----|
| 2. Basic Guidelines for Filing a Web-based Issue Fee payment (Web 85b) | 4  |
| 3. Filing a Web-based Issue Fee Payment (Web 85b)                      | 5  |
| 3.1 Signing-On to EFS-Web                                              | 5  |
| 3.2 Entering Data for a Web-based Issue Fee Transmittal                | 6  |
| 3.2.1 Update Correspondence Address                                    | 7  |
| 3.2.2 Update Fee Address                                               | 9  |
| 3.2.3 Update Entity Status                                             | 11 |
| 3.2.4 Firm and/or Attorney Names to be Printed on the Patent           | 12 |
| 3.2.5 Assignee Name and Residence Data to be Printed on the Patent     | 13 |
| 3.2.6 Signature                                                        | 14 |
| 4. Attach Documents                                                    | 14 |
| 5. Review Documents                                                    | 16 |
| 6. Calculate Fees                                                      | 17 |
| 7. Confirm & Submit                                                    | 19 |
| 8. Paying Fees                                                         | 20 |
| 9. Receipt Page                                                        | 21 |

Quick Start Guide

# 1. Introduction

This Quick Start Guide will provide you with the information you need in order to understand how to file a Web 85b, including a brief overview of the process and screen shots that identify critical aspects of the submission.

The Web 85b option permits a filer to directly input information into EFS-Web in order to file an issue fee payment transmittal form and to pay the issue fee. EFS-Web will automatically generate a PDF version of the Web 85b issue fee transmittal form and submit it in the file of the application. The filer may also directly change the entity status, correspondence address, and fee address when paying the issue fee using the Web 85b option. If the filer changes the entity status, correspondence address, and/or the fee address using the Web 85b option, the Change of Correspondence Address (AIA/122-EFS) form, Fee Address Indication (SB/47-EFS) form, and micro entity status certification form (if appropriate) will be automatically generated, attached to the Web 85b issue fee transmittal form, and submitted in the file of the application. NOTE that the option to directly change the entity status, correspondence address, and/or the fee address is only available via the Web 85b option as an attachment to the Web 85b form. The Web 85b option cannot be used to directly change the entity status, correspondence address, and/or the fee address without filing a Web 85b issue fee transmittal form and paying the issue fee.

<u>The Web 85b option is currently available ONLY for registered patent practitioners who</u> <u>have filed and have been granted power of attorney in the application in which the issue fee</u> <u>is to be paid</u>. The Web 85b option is NOT available, however, if a filer with a power of attorney wishes to apply a previously paid issue fee to the current issue fee due AND pays a deficiency by any method other than a deposit account number (e.g., credit card, EFT).

All filers for whom the Web 85b option is not available may file an issue fee payment using the following link: <u>Documents/Fees</u>. The Office intends to expand the availability of the Web 85b to other filers in the future.

| Web Based Issue Fee Payment (Web 85b)(only available if POA filed in application) () |                                                                                                    |               |                                               |  |  |
|--------------------------------------------------------------------------------------|----------------------------------------------------------------------------------------------------|---------------|-----------------------------------------------|--|--|
|                                                                                      | The Web 85b option is currently available ONLY for registered patent practitioners who have filed and have been granted power of attorney (POA) in this<br>application. However, the Web 85b option is NOT available if a filer with POA wishes to apply a previously paid issue fee to the current issue fee due AND pay a<br>deficiency by any method other than a deposit account number (e.g., credit card, EFT). All filers for whom the Web 85b option is not available may file an issue fee<br>payment using the following link: Documents/Fees. The Office intends to expand the availability of the Web 85b to other filers in the future. |               |                                               |  |  |
|                                                                                      | *Application Number                                                                                                    | 12345678      | (EXAMPLE: 99999999 , 99/999999 or 99/999,999) |  |  |
|                                                                                      | *Confirmation Number                                                                                                    | 9876          | (EXAMPLE: 1234) 👔                             |  |  |
|                                                                                      | I certify, in accordance with 37 CFR 1.4(d)(4) that I am an attorney or agent registered to practice before the Patent and Trademark Office who has filed and has been granted power of attorney in this application.                                                                                                    |               |                                               |  |  |
|                                                                                      | *Name                                                                                                    | John Attorney |                                               |  |  |
|                                                                                      | *Registration Number                                                                                                    | 12345         | (EXAMPLE: 12345)                              |  |  |

A more comprehensive guide on how to use EFS-Web can be found at the EFS-Web Guidance and Resources page located at: <u>http://www.uspto.gov/patents-application-process/applying-online/efs-web-guidance-and-resources</u>

#### Quick Start Guide

### 2. Basic Guidelines for Filing a Web-based Issue Fee payment (Web 85b)

- You must be a registered eFiler.
- You must be able to access EFS-Web.
- The Web 85b is available for applications under the following submission types: Utility (Nonprovisional), Plant, and Designs.
- The Web 85b option is currently available ONLY for registered patent practitioners who have filed and have been granted power of attorney in the application.
- All required fields must be completed in order to proceed with the submission. The required fields are indicated with an asterisk.
- Do not attach a PTOL/85b as a PDF if submitting a Web 85b.

Quick Start Guide

**Warning:** EFS-Web sessions will time-out after one hour of inactivity. A Web 85b that has not been submitted or saved after one hour of inactivity will be lost. You will need to login to EFS-Web again and re-enter the information from the start.

### 3. Filing a Web-based Issue Fee Payment (Web 85b)

### 3.1 Signing-On to EFS-Web

Persons filing the Web-based Issue Fee Transmittal have to sign-on to EFS-Web as a Registered eFiler.

Once you have signed-on to EFS-Web as a Registered eFiler, you will need to certify that you are the certificate holder or working under the authority of the certificate holder. Registered eFilers who authenticate can save "**In-progress**" submissions and return to edit them prior to completing the submission, but any required payment will be due upon filing of the completed submission.

| EFS Registered                                                                                                    |
|----------------------------------------------------------------------------------------------------|
| Registered<br>eFilers Please Read                                                                                                    |
| Certification                                                                                                    |
| A submission has not been filed officially at the USPTO until the e-filer executes the Submit function<br>All items denoted by * are required.                                                                        |
| Advisory (25SEPT2013) The After Final Consideration Pilot 2.0 (AFCP 2.0), which had been scheduled to<br>unchanged. <u>Learn more about AFCP 2.0.</u>                                                                 |
| IMPORTANT: Please read the <u>Legal Framework for using EFS-Web</u> . For information on the Paperwork Re<br>written statements under 37 CFR 1.501, please see the <u>OMB Clearance and PRA Burden Statement page</u> |
| Your Digital Certificate has been authenticated - please certify your identity:                                                                                                    |
| I certify that I am the certificate holder                                                                                                    |
| $\odot$ I certify that I am working under the authority of the certificate holder:                                                                                                    |
| *Main Functions                                                                                                    |

To submit a new web-based issue fee filing via EFS-Web, select the **"Existing application/patent/proceeding**" radio button under Main Functions. The Web screen will then expand to display additional options. Select the radio button located next to **"eProcessing"** and an additional sub-menu will be displayed. From the presented options, select the **"Web-based Issue Fee Payment (Web 85b)(only available if POA filed in application)**" option, enter the required information, and click continue.

### Quick Start Guide

| *Main Functions                                                       |                                                                         |                                                                                                    |                                                                                                    |
|-----------------------------------------------------------------------|-------------------------------------------------------------------------|----------------------------------------------------------------------------------------------------|----------------------------------------------------------------------------------------------------|
| New application/proceeding                                            | 1                                                                       |                                                                                                    |                                                                                                    |
| (This includes new filings of cont<br>(RCE) and continued prosecution | tinuation, division<br>application (CP                                  | onal, continuation-in-pa<br>A) are considered exist                                                    | art and re-issue applications, as well as reexamination and supplemental examination proceedings. A request for continued<br>ting documents and must be filed as a registered eFiler.)                                                                                                    |
| Existing application/patent/                                          | proceeding 👔                                                            |                                                                                                    |                                                                                                    |
| <ul> <li>Select Type of Submissi</li> </ul>                           | ion for Existing                                                        | Application/Proceedir                                                                                  | ng                                                                                                    |
| O Documents/Fees for                                                  | an existing app                                                         | lication/proceeding (a                                                                                 | (applicant/representative only)                                                                                                    |
| (A request for continued e                                            | examination (RC                                                         | CE) and continued pros                                                                                 | secution application (CPA) are considered existing documents)                                                                                                    |
| ePetition (for automa                                                 | atic processing                                                         | and immediate grant.                                                                                   | ; if all petition requirements are met)                                                                                                    |
| @eProcessing (Electron                                                | nic Terminal Dis                                                        | claimer and other rec                                                                                  | guests for automatic processing)                                                                                                    |
|                                                                       |                                                                         | claimer and other ree                                                                                  | decision deconder processing/                                                                                                    |
| eTerminal Disc                                                        | laimer (for auto                                                        | omatic processing and                                                                                  | d immediate approval, if all requirements are met)                                                                                                    |
|                                                                       | 1.2.5                                                                   |                                                                                                    |                                                                                                    |
| Web Based Is                                                          | sue Fee Payme                                                           | nt (Web 85b)(only av                                                                                   | vailable if POA filed in application) 👔                                                                                                    |
| The Web<br>applicatic<br>deficiency<br>fee paym                       | 85b option is<br>on. However, th<br>y by any metho<br>lient using the f | currently available (<br>ne Web 85b option is<br>od other than a depo<br>following link: <u>Docume</u> | ONLY for registered patent practitioners who have filed and have been granted power of attorney (POA) in this<br>NOT available if a filer with POA wishes to apply a previously paid issue fee to the current issue fee due AND pay a<br>sit account number (e.g., credit card, EFT). All filers for whom the Web 85b option is not available may file an issue<br><u>ents/Fees</u> . The Office intends to expand the availability of the Web 85b to other filers in the future. |
| *Applicati                                                            | ion Number                                                              | 12345678                                                                                               | (EXAMPLE: 99999999 , 99/999999 or 99/999,999)                                                                                                    |
| *Confirma                                                             | ation Number                                                            | 9876                                                                                                   | (EXAMPLE: 1234) 👔                                                                                                    |
| I certify, ir<br>been grar                                            | n accordance w<br>nted power of a                                       | ith 37 CFR 1.4(d)(4) t<br>attorney in this applic                                                      | that I am an attorney or agent registered to practice before the Patent and Trademark Office who has filed and has<br>ration.                                                                                                    |
| *Name                                                                 |                                                                         | John Attorney                                                                                          |                                                                                                    |
| *Registra                                                             | tion Number                                                             | 12345                                                                                                  | (EXAMPLE: 12345)                                                                                                    |

### 3.2 Entering Data for a Web-based Issue Fee Transmittal

On the "**Application Data/Issue Fee Transmittal**" page, the user will have a chance to verify the Notice of Allowance information displayed near the top of the page. All data should match that of the mailed Notice of Allowance from the USPTO.

| EFS Registered                                                                                            |                                                                                 |                                                                                                    |                                          |  |
|----------------------------------------------------------------------------------------------------|---------------------------------------------------------------------------------|----------------------------------------------------------------------------------------------------|------------------------------------------|--|
| Registered Announcements Announcements Data Documents Documents Documents Calculate Confirm & Pay Receipt |                                                                                 |                                                                                                    |                                          |  |
| Web 85b Issue Fee Tran                                                                                    | smittal Form 🕧                                                                  |                                                                                                    |                                          |  |
| Please review and verify all of the information provided in the form below is correct before submitting.  |                                                                                 |                                                                                                    |                                          |  |
| A submission has not be<br>USPTO. The Acknowledge                                                         | en filed officially at the USPTO until<br>ement Receipt is evidence of this sub | the e-filer executes the Submit function of the second second second second second second second second second s | on and the documents are received at the |  |
| * indicates required field                                                                                |                                                                                 |                                                                                                    |                                          |  |
| Application Number                                                                                        | 12345678                                                                        | Confirmation Number                                                                                              | 9876                                     |  |
| Application Type                                                                                          | Utility under 35 USC 111(a)                                                     | Filing Date                                                                                                    | 09-Sep-2013                              |  |
| Application Filed By                                                                                      | John Attorney                                                                   |                                                                                                    |                                          |  |
| Attorney Docket<br>Number                                                                                 | 57256                                                                           |                                                                                                    |                                          |  |
| Title of Invention                                                                                        | New Web 85b Filing                                                              |                                                                                                    |                                          |  |
| First Named Inventor                                                                                      | Joe Inventor                                                                    | Payment Due Date                                                                                                 | 28-Apr-2014                              |  |
| Examiner                                                                                                  | Jane Examiner                                                                   | NOA Mailing Date                                                                                                 | 03-Nov-2014                              |  |
| Art Unit                                                                                                  | 1656                                                                            |                                                                                                    |                                          |  |
| Class-subclass                                                                                            | 199000                                                                          | Entity Status                                                                                                    | Small                                    |  |
| Customer Number                                                                                           | 999999                                                                          | Issue Fee Due                                                                                                    | \$480                                    |  |
| Correspondence                                                                                            | Attorney & Attorney IP LAW<br>1234 Main Street<br>City, State 55555             | Publication Fee Due                                                                                              | \$0                                      |  |
| Address                                                                                                   |                                                                                 | Total Fee Due                                                                                                    | \$480                                    |  |
|                                                                                                    | (555) 555-5555                                                                  | Previously Paid Fee                                                                                              | \$480                                    |  |

#### Quick Start Guide

After reviewing and verifying all provided information, the user may update, modify, and/or change the following sections on the Web 85b Issue Fee Transmittal form:

- Update Correspondence Address
  - Use current Correspondence Address
  - Use a different Customer Number
  - o Enter a new Correspondence Address
- Update Fee Address
  - o Use current Fee Address
  - o Use a different Customer Number
- Update Entity Status
  - o Use current Entity Status
  - Select new Entity Status
- Firm and/or Attorney Names to be Printed on the Patent
  - o Option 1
  - o Option 2
- Assignee Name and Residence Data to be Printed on the Patent
- Signature

### 3.2.1 Update Correspondence Address

Users have the option to update the correspondence address during the Web 85b filing. If no update to the correspondence address is needed, the user will indicate this on the Web 85b as well.

#### **Use Current Correspondence Address**

If no change to the correspondence address is needed, select "**Use current Correspondence Address**" from the drop-down menu. The current correspondence address will be selected and displayed by default on the Web 85b Issue Fee Transmittal form.

| Update Correspondence Address                                                                                                    |                                                                                                    |  |  |
|----------------------------------------------------------------------------------------------------|----------------------------------------------------------------------------------------------------|--|--|
| You may use the current Correspondence Address or if you need to update or change the address, select an option below.<br>See 37 CFR 1.33 - Change of Correspondence Address |                                                                                                    |  |  |
| Address Option                                                                                                    | Use current Correspondence Address                                                                                                    |  |  |
| Customer Number                                                                                                    | 66880                                                                                                    |  |  |
| Correspondence<br>Address                                                                                                    | Mary Small<br>November 8, 2014 testing<br>600 Dulaney Street<br>MAD EAST 8th floor<br>Smallville ITs SPRING today, US 22202<br>UNITED STATES<br>571-555-4321<br>PAIR@uspto.gov |  |  |

#### Quick Start Guide

#### **Use a Different Customer Number**

To update the Correspondence Address using a Customer Number, select "**Use a different Customer Number**" from the drop-down menu. Type the new Customer Number in the "**New Customer Number**" field, and click the "**Show Address**" button to retrieve and display the postal address associated to the entered Customer Number. Pressing the spacebar while your cursor is in the "**New Customer Number**" field will provide a list of all Customer Numbers associated to the attorney's PKI certificate used to login to EFS-Web.

**NOTE:** Once the "**Use a different Customer Number**" option is selected, the "**New Customer Number**" field will appear as a required field. Required fields are indicated by an asterisk and must be completed in order to continue with the submission.

| You may use the current Cor<br>See 37 CFR 1.33 - Change o | respondence Address or if you need to update or change the address, select an option below<br>f Correspondence Address                                                   |
|-----------------------------------------------------------|----------------------------------------------------------------------------------------------------|
| Address Option                                            | Use a different Customer Number                                                                                                    |
| * New Customer                                            | Show Address                                                                                                    |
| Number                                                    | Enter a Customer Number to lookup its associated<br>address or press your keyboard <b>spacebar</b> to see a list of<br>Customer Numbers associated with the PKI account. |
| New Correspondence<br>Address                             |                                                                                                    |

#### **Enter a New Correspondence Address**

To update the Correspondence Address using a Physical/Postal Address, select the **"Enter a new Correspondence Address**" option from the drop-down menu. The user would then need to manually key in the new correspondence address. **NOTE:** The following fields are required and indicated by an asterisk when manually entering a correspondence address:

- Name 1
- Street Address 1
- City
- Country

Of course, if the correspondence address is an address within the United States, the State field must also be completed, as appropriate.

### Quick Start Guide

| pdate Correspondence A       | Address                                                                                   |
|------------------------------|-------------------------------------------------------------------------------------------|
| You may use the current Corr | espondence Address or if you need to update or change the address, select an option below |
| See 37 CFR 1.33 - Change of  | Correspondence Address                                                                    |
| Address Option               | Enter a new Correspondence Address                                                        |
| New Correspondence Addr      | ess                                                                                       |
| * Name 1                     |                                                                                           |
| Name 2                       |                                                                                           |
| * Street Address 1           |                                                                                           |
| Street Address 2             |                                                                                           |
| * City                       |                                                                                           |
| State                        | Select                                                                                    |
| * Country                    | UNITED STATES                                                                             |
| Postal Code                  |                                                                                           |
| Telephone Number             |                                                                                           |
| Email                        |                                                                                           |
|                              | Example: John.Smith@example.com                                                           |

### 3.2.2 Update Fee Address

Users have the option to update the fee address during the Web 85b filing as well. If no update to the fee address is needed, the user will indicate this on the Web 85b Issue Fee Transmittal form. If no fee address is listed, then there is no fee address of record. Use of a Customer Number is required in order to create a fee address with the USPTO.

#### **Use Current Fee Address**

If no change to the fee address is needed, select "**Use current Fee Address**" from the drop-down menu. The current fee address will automatically be provided by the system, when applicable.

### Quick Start Guide

| Update Fee Address                                             |                                                                                                    |
|----------------------------------------------------------------|----------------------------------------------------------------------------------------------------|
| You may use the current Fee<br>NOTE: If no fee address is list | Address or if you need to update or change the address, select an option below.<br>ed, then there is no fee address of record. <b>Use of a Customer Number is required.</b> |
| See 37 CFR 1.363 - Change o                                    | f Fee Address                                                                                                    |
| Address Option                                                 | Use current Fee Address                                                                                                    |
| Customer Number                                                | -                                                                                                    |
| Fee Address                                                    | -                                                                                                    |

#### Use a different Customer Number

To update the fee address using a different Customer Number, select "**Use a different Customer Number**" from the drop-down menu. Type the new Customer Number in the "**New Customer Number**" field, and click the "**Show Address**" button to retrieve and display the postal address associated to the entered Customer Number. Pressing the spacebar while your cursor is in the "**New Customer Number**" field will provide a list of all Customer Numbers associated to the attorney's PKI certificate used to login to EFS-Web.

**NOTE:** Once the "**Use a different Customer Number**" option is selected, the "**New Customer Number**" field will appear as a required field. Required fields are indicated by an asterisk and must be completed in order to continue with the submission.

| Address or if you need to update or change the address, select an option below.                       |
|----------------------------------------------------------------------------------------------------|
| of Fee Address                                                                                        |
| or ree Address                                                                                        |
| Use a different Customer Number                                                                       |
| Show Address                                                                                          |
| Enter Customer Number to lookup its associated address                                                |
| or press your keyboard spacebar to see a list of<br>Customer Numbers associated with the PKI account. |
|                                                                                                    |
|                                                                                                    |
|                                                                                                    |

#### Quick Start Guide

### 3.2.3 Update Entity Status

Users have the option to update the Entity Status during the Web 85b filing. If no update to the Entity Status is needed, the user will indicate this on the Web 85b Issue Fee Transmittal form.

#### **Use Current Entity Status**

If no change to the entity status is needed, select "**Use current Entity Status**" from the drop-down menu. The current entity status will be provided by the system as the default entry.

| Update Entity Status          |                                              |                           |
|-------------------------------|----------------------------------------------|---------------------------|
| You may use the current Entit | y Status or if you need to change the status | , select an option below. |
| Entity Status Option          | Use current Entity Status                    |                           |
| Entity Status                 | Small                                        |                           |

#### **Select New Entity Status**

To update the entity status, click the drop-down arrow next to "**Entity Status Option**" and select the "**Select new Entity Status**" option. The three (3) entity status options (Undiscounted, Small, and Micro) are displayed when selecting the new entity status. However, the current entity status will be unavailable for selection, since the filer is electing to update the entity status. Select one of the available radio options and subsequent options, when applicable, to indicate the entity status on the Web 85b Issue Fee Transmittal form.

### Quick Start Guide

| Update Entity Status        |                                                                                                    |  |
|-----------------------------|----------------------------------------------------------------------------------------------------|--|
| You may use the current Ent | ity Status or if you need to change the status, select an option below.                                                                                                    |  |
| Entity Status Option        | Select new Entity Status                                                                                                    |  |
| New Entity Status           | Applicant certifying micro entity status. See 37 CFR<br>1.29.                                                                                                    |  |
|                             | Note: Absent a valid certification of micro entity<br>status, issue fee payment in the micro entity amount<br>will not be accepted at the risk of application<br>abandonment. If this box is checked, you will be<br>prompted to choose a micro entity status on the gross<br>income basis (37 CFR 1.29(a)) or the institution of<br>higher education basis (37 CFR 1.29(d)), and make<br>the applicable certification online. |  |
|                             | <ul> <li>Applicant asserting small entity status. See 37 CFR<br/>1.27.</li> </ul>                                                                                                    |  |
|                             | Note: If the application was previously under micro<br>entity status, checking this box will be taken to be a<br>notification of loss of entitlement to micro entity<br>status.                                                                                                    |  |
|                             | <ul> <li>Applicant changing to regular undiscounted fee<br/>status.</li> </ul>                                                                                                    |  |
|                             | Note: Checking this box will be taken to be<br>notification of loss of entitlement to small or micro<br>entity status, as applicable.                                                                                                    |  |

When selecting the new entity status of Micro Entity the user must indicate whether Micro Entity is based on Gross Income or Institution of Higher Education basis. These options are made available in a radio button format.

```
Micro Entity Status Oross Income Basis
```

After one of the radio buttons is selected, the associated certification statement(s) are made available for selection along with a required check box certifying the selected statement on the Web 85b Issue Fee Transmittal Form.

### 3.2.4 Firm and/or Attorney Names to be Printed on the Patent

Users have the option of providing the name of a law firm and/or attorney names to print on the patent. This will be made available as two options:

- **Option 1:** List up to 3 registered patent attorneys or agents
- **Option 2:** List a single firm (having as a member a registered attorney or agent) **and** the names of up to 2 registered patent attorneys or agents

Pressing the spacebar while your cursor is in the "**Law Firm**" field will provide the name of the Law Firm associated to the attorney's PKI certificate used to login to EFS-Web.

#### Quick Start Guide

Pressing the spacebar while your cursor is in the "**Attorney or Agent Name**" field will provide a list of attorney and/or agent names who have filed and have been granted power of attorney in the entered application.

**NOTE:** Completing this section of the Web 85b Issue Fee Transmittal form only permits the names provided by the filer to be printed on the patent. **Completing this section does NOT operate as a request to file or to change a power of attorney, and also does not operate as a grant of a power of attorney, for the entered application.** 

| Firm and/or Attorney Nam       | ies to be Printed on the Patent                                                                                                    |
|--------------------------------|----------------------------------------------------------------------------------------------------|
| Please provide the names of t  | he attorneys, agents, or firm that should be printed on the patent front page. If no name is listed, no name will be printed.           |
| Select one of the following or | utions to provide the names:                                                                                                    |
| Option 1: List up to 3 reg     | istered patent attorneys or agents                                                                                                    |
| Option 2: List a single fire   | n (having as a member a registered attorney or agent) and the names of up to 2 registered patent attorneys or agents                    |
| For each text box listed below | , enter a name or press your keyboard spacebar to see a list of names associated to the application. All pre-filled names are editable. |
| Attorney or Agent<br>Name      |                                                                                                    |
| Attorney or Agent<br>Name      |                                                                                                    |
| Attorney or Agent<br>Name      | 1                                                                                                    |

### 3.2.5 Assignee Name and Residence Data to be Printed on the Patent

Users have the option of providing assignee name and residence information to be published with the patent. By default, all recorded assignee information will be pre-filled on the Web 85b Issue Fee Transmittal form. All assignee listings **MUST** be categorized either as an Individual, Government, Corporation, or Other Entity. Click the drop-down arrow under the "**Category**" field to categorize each entry.

Unless an assignee is identified on the Issue Fee Transmittal form, no assignee data will be printed on the patent.

**NOTE:** Completing this section of the Web 85b Issue Fee Transmittal form only permits the assignee information provided by the filer to be printed on the patent. **Completing this section does NOT operate as a request to file and/or record assignments for the entered application.** 

### Quick Start Guide

| ASE NOTE:<br>ass an assign<br>gnment. | ee is identified below, n | o assignee data will appear o | n the patent. If an assignee i | is identified below, th | e document has been f | led for recordation as set | forth in 37 | 7 CFR 3.11. Comple | tion of thi | s web request is NOT | a substit | tute for filing a |
|---------------------------------------|---------------------------|-------------------------------|--------------------------------|-------------------------|-----------------------|----------------------------|-------------|--------------------|-------------|----------------------|-----------|-------------------|
| al Entries =                          | 2                         |                               |                                |                         |                       |                            |             |                    |             |                      |           |                   |
| x. of 50 nam                          | es)                       |                               |                                |                         |                       |                            |             |                    |             |                      |           |                   |
|                                       |                           |                               |                                |                         |                       |                            |             |                    |             |                      |           |                   |
| * Name                                |                           |                               |                                |                         | City                  | State                      |             | Country            |             | * Category           |           |                   |
| Large Co                              | rporation                 |                               |                                |                         | Topeka                | KANSAS                     | •           | UNITED STA         | TES 💌       | Corporation          | •         | Remove            |
| Prefix                                | • First Name              | Middle Name                   | * Last Name                    | Suffix                  | City                  | State                      |             | Country            |             | * Category           |           |                   |
|                                       | Jim                       |                               | Assignee                       |                         | New Delhi             | Select                     |             | INDIA              | •           | Individual           | •         |                   |
|                                       |                           |                               |                                |                         |                       |                            |             |                    |             |                      |           |                   |
|                                       |                           |                               |                                |                         |                       |                            |             |                    |             |                      |           |                   |

### 3.2.6 Signature

Web-based Issue Fee Transmittal submissions are required to be signed. At the bottom of the "**Application Data/Issue Fee Transmittal**" page, provide a valid S-signature, and complete the Name, Transmission Date, and Registration Number fields. *(Please refer to EFS Web Legal Framework, Section F. Signature Policy.)* The submitter of an Issue Fee Transmittal will be identified but a real party in interest need not be identified. The signature requirement of 37 CFR 1.4 for papers filed in a patent application, which require a person's signature, applies to Issue Fee Transmittal form submissions.

**NOTE** that by providing an authorized signature, the signer is certifying the following in accordance with 37 CFR 1.4(d)(4):

1. That the signer is an attorney or agent registered to practice before the USPTO, who has filed and has been granted power of attorney in this application; **AND** 

2. That this Fee(s) Transmittal form (the Web 85b Issue Fee Transmittal Form) is being transmitted to the USPTO via EFS-Web **on the date indicated below** (i.e., on the date provided by the filer in the signature block).

| Signature                                                          |                                                                                                    |                                                                                                 |                                                    |                                |
|--------------------------------------------------------------------|----------------------------------------------------------------------------------------------------|-------------------------------------------------------------------------------------------------|----------------------------------------------------|--------------------------------|
| NOTE: The name in the Autho                                        | rized Signature text box must match that of the Type or                                                       | Printed Name text box.                                                                          |                                                    |                                |
| I certify, in accordance with<br>also certify that this Fee(s) Tra | h 37 CFR 1.4(d)(4) that I am an attorney or agent<br>ansmittal form is being transmitted to the USPTO via EFS | registered to practice before the Patent and Trademark Of<br>S-WEB on the date indicated below. | fice who has filed and has been granted power of a | ttorney in this application. I |
| * Authorized<br>Signature                                          | /John Smith/                                                                                                  | *_Date                                                                                          |                                                    |                                |
|                                                                    | Format: /John Smith/                                                                                          |                                                                                                 | Format: MM-DD-YYYY                                 |                                |
|                                                                    |                                                                                                    |                                                                                                 |                                                    |                                |
| • Typed or printed<br>name                                         | John Smith                                                                                                    | Registration No.                                                                                | 25177                                              |                                |
|                                                                    |                                                                                                    | Privacy<br>Policy Cancel Save & Continue                                                        |                                                    |                                |

Once you have signed you may proceed to the next screen by clicking "Save & Continue".

# 4. Attach Documents

Once you have provided all of the necessary Issue Fee Transmittal information on the "**Application Data**" screen, a system-generated PDF document will be auto-generated for the

EFS-Web Web-based Issue Fee Payment (Web85b) Quick Start Guide

#### Quick Start Guide

Issue Fee Transmittal form and the Change of Correspondence and/or Micro Entity form, when applicable.

You may click on the respective PDF hyperlink to preview the system-generated documents. If you need to make any corrections, go back to the "**Application Data**" screen by clicking on the "**Application Data**" tab at the top of the screen. After making any corrections, you must click on the "**Save & Continue**" button located at the bottom of the page to apply any changes.

#### How to Upload Documents:

Step 1: Click on the "**Browse**" button to search your computer for the document to be uploaded. Note: it would be beneficial to use a file name representative of the document being uploaded (e.g., "Jones.pdf" for a copy of a document authored by Jones, "Jones\_translation.pdf" for an English language translation of the Jones document, etc.).

Remember that if you wish to file a change of correspondence address or fee address, or update the entity status, the Web 85b option permits the filer to directly input the needed information into the system and generates the appropriate forms. For this reason, these forms do not need to be separately uploaded. The Web 85b option does not permit the filer to separately upload the forms in lieu of directly inputting the information into the system.

Also NOTE that **an Information Disclosure Statement (IDS) may NOT be uploaded and attached to the Web 85b Issue Fee Transmittal form.** The purpose of the Web 85b Issue Fee Transmittal form is to facilitate the filing of an issue fee payment only. The system is not presently capable of accepting fees other than the issue fee, any publication fee, and fees for printed copies of the patent. Because the submission of an Information Disclosure Statement (IDS) with the payment of the issue fee requires a separate fee under 37 CFR 1.97(d), it may not be uploaded with the Web 85b Issue Fee Transmittal form. An Information Disclosure Statement may, however, be separately filed via EFS-Web on the same day as the transmission of the Web 85b Issue Fee Transmittal form, with the appropriate fee under 37 CFR 1.97(d), using the following link: Document/Fees.

Because a Web 85b Issue Fee Transmittal form is currently available only to registered patent practitioners who have already filed and been granted a power of attorney in the application, a change of power of attorney may not be uploaded with the Web 85b Issue Fee Transmittal form.

Step 2: Once the document is uploaded, you will need to index it correctly. For the "**Category**" drop down menu select "**EProcessing**" and on the "**Document Description**" drop down menu select the correct document description for the document being filed. The following document descriptions are available:

- Amendment after Notice of Allowance (Rule 312)
- Drawings only black and white line drawings
- Drawings other than black and white line drawings
- Oath or Declaration filed
- REQ.SML.ISS

Once the appropriate selections have been made, click on the "**Upload & Validate**" button. You will need to repeat Steps 1 and 2 for each document to be uploaded. Click on the "Review" button after all

#### Quick Start Guide

documents have been uploaded. If you do not have any required documents to upload, click on the "**Review**" button.

| Files to be Submitted 👔                                    | Multi-<br>Doc 👔 | Category 👔                          | Document Description 👔          |
|------------------------------------------------------------|-----------------|-------------------------------------|---------------------------------|
| Web85b.pdf                                                 | NO              | EProcessing                         | Issue Fee Payment (PTO-<br>85B) |
| 1 Browse<br>Does your PDF file contain multiple documents? | [               | View All Categories 🔹<br>🔍 Yes 💿 No | ▼                               |
|                                                            |                 |                                     | Add File                        |

### 5. Review Documents

On the "**Review Documents**" screen confirm that all of the necessary documents uploaded properly. If you receive any validation errors you will not be able to proceed to the next screen until the errors are fixed. However, you will be able to proceed to the next screen if you receive any validation warnings.

Once you have uploaded all of the necessary documents for your submission and received no validation errors, click on the "**Continue**" button to advance to the next screen.

**NOTE:** System-generated documents cannot be removed from the "**Web-based Issue Fee Payment**" submission, unless changes are made and saved on the "**Application Data**" page.

| To Revie             | ew a Document, please click on                 | the do              | ocument name. To add more files please Attach Files |               |                    |
|----------------------|------------------------------------------------|---------------------|-----------------------------------------------------|---------------|--------------------|
| Validation<br>Status | Files to be Submitted                          | Multi<br>Doc<br>PDF | Document Description                                | Page<br>Count | Size 👔             |
| PASS                 | Web85b.pdf                                     | NO                  | Issue Fee Payment (PTO-858)                         | 2             | 45968 bytes        |
|                      | No validation errors found.                    |                     |                                                     |               |                    |
| PASS                 | Test Document.pdf                              | NO                  | REQ.SML.ISS                                         | 1             | 10513 bytes Remove |
|                      | No validation errors found.                    |                     |                                                     |               |                    |
|                      |                                                |                     | Privacy Cancel Attach Files R                       | evalidate     | Continue           |
| No Error(            | s) <u>A</u> Warning(s) <b>▼</b> Error(s) found |                     |                                                     |               |                    |

#### Quick Start Guide

## 6. Calculate Fees

#### **Fee Calculator**

On the "**Calculate Fees**" screen, the required fees are automatically displayed and calculated.

Below is an example of the fees calculated for a small entity utility application.

| EFS Registered                                                                                                    |                                                              |                         |                         | æ           |  |  |  |
|----------------------------------------------------------------------------------------------------|--------------------------------------------------------------|-------------------------|-------------------------|-------------|--|--|--|
| Registered Please Read Application Attach Review Calculate Confirm & Pay Review Submit Pees Review Calculate Confirm & Pay Review Calculate Confirm & Pay R | ceipt                                                        |                         |                         |             |  |  |  |
| Paying deficiencies by any method other than Deposit Account                                                                                                    | Paying deficiencies by any method other than Deposit Account |                         |                         |             |  |  |  |
| Disclaimer: The Web 85b option is NOT available if a filer with POA wishes to apply a previously paid issue fee to the current issue fee due AND pay a deficiency by any method ther than a deposit account number (e.g., credit card, EFT). In such a case, the filer may file an issue fee payment by filing a follow-on submission with PTOL/85b PDF attachment nder the EFS-Web option "Existing application/patents/proceeding."                                                                                                    |                                                              |                         |                         |             |  |  |  |
| Calculate Fees                                                                                                    |                                                              |                         |                         |             |  |  |  |
| A submission has not been filed officially at the USPTO until the e-filer executes the Subn<br>Acknowledgment Receipt is evidence of this submission.                                                                                                    | nit function and t                                           | the documents are recei | ved at the USPTO Easter | n Time. The |  |  |  |
| Fee Calculator                                                                                                    |                                                              |                         |                         |             |  |  |  |
| Entity Status: Small                                                                                                    |                                                              |                         |                         |             |  |  |  |
| Description                                                                                                    | Fee Code                                                     | Quantity                | Fee Amount              | Total       |  |  |  |
| Utility Appl issue fee                                                                                                    | 2501                                                         |                         | \$480                   | \$ 480      |  |  |  |
| Publ. Fee- early, voluntary, or normal                                                                                                    | 1504                                                         |                         | \$0                     | \$ 0        |  |  |  |
| Printed copy of patent - no color                                                                                                    | 8001                                                         | 0                       | \$3                     | \$ 0        |  |  |  |
|                                                                                                    |                                                              |                         | Total Fees Due:         | \$ 480      |  |  |  |

Fees are dynamically generated based on the application type and entity status asserted. With the Web 85b submission type, the following fees are available for calculation:

- Issue Fee
- Publication Fee
- Advance Order # of Copies

The current entity status is displayed in the top left corner of the Fee Calculator.

#### **Optional Fee Authorizations**

There are three (3) optional fee authorization choices. The first two options are available if there is a previously paid issue fee for the entered application. The third option, if desired, is available for all filers of the Web 85b Issue Fee Transmittal form.

NOTE that the Web 85b option is NOT available if a filer with a power of attorney wishes to apply a previously paid issue fee to the current issue fee due AND pay a deficiency by any method other than a deposit account number (e.g., credit card, EFT). In such a case, the filer may file an issue fee payment by filing a follow-on submission with a PTOL/85b attachment under the EFS-Web option "Existing application/patents/proceeding>Documents/Fees for an existing application/proceeding."

#### Quick Start Guide

When a previously paid issue fee is found in the application, a two part notification is displayed:

- The first part informs the user that a previously paid issue fee was found, and the amount retrieved
- The second part informs the user that **the previously paid issue fee will be forfeited by the user if not applied to the current issue fee due.**

#### **Fee Authorization**

A previously paid issue fee in the amount of **\$480** was found in this application. **Previously paid fees are non-refundable and will be forfeited if not applied to the current issue fee due.** 

If the filer elects to apply a previously paid issue fee to the current issue fee due, the system will generate the Web 85b Issue Fee Transmittal form, and will submit it to the appropriate Office officials for manual processing. Receipt of the Web 85b Issue Fee Transmittal form will be automatically acknowledged, but payment of the issue fee amount will not be acknowledged automatically. The Calculate Fee(s) screen will not display an issue fee amount, since the issue fee amount has been previously paid and would not be included in the calculation.

The three (3) optional Fee Authorization options and descriptions are provided below:

**Option 1:** Authorizes the USPTO to apply the previously issue paid fee to the current issue fee due. This option is made available when a previously paid issue fee is detected in the application, which is at least equal to the current issue fee due.

**Option 2:** Authorizes the USPTO to apply the previously paid issue fee to the current issue fee due, and allows for entry of an USPTO Deposit Account number to cover any deficiency caused by, for example, a difference between the previously paid issue fee and the current issue fee due. This option is made available when a previously paid issue fee is detected in the application.

**Option 3:** Authorizes the USPTO to charge any deficiency, or credit any overpayment, to the provided Deposit Account Number, **if payment of an issue fee amount is submitted with the form, but in addition, there is a discrepancy in any amount(s) due.** Checking this box and providing a deposit account number, alone, will NOT be effective to satisfy full payment of the fee(s) due. The filer must submit payment of an issue fee amount with this form and, if desired, may additionally check this box and provide a deposit account number to cover discrepancies in any amount(s) due. This option is always made available.

### Quick Start Guide

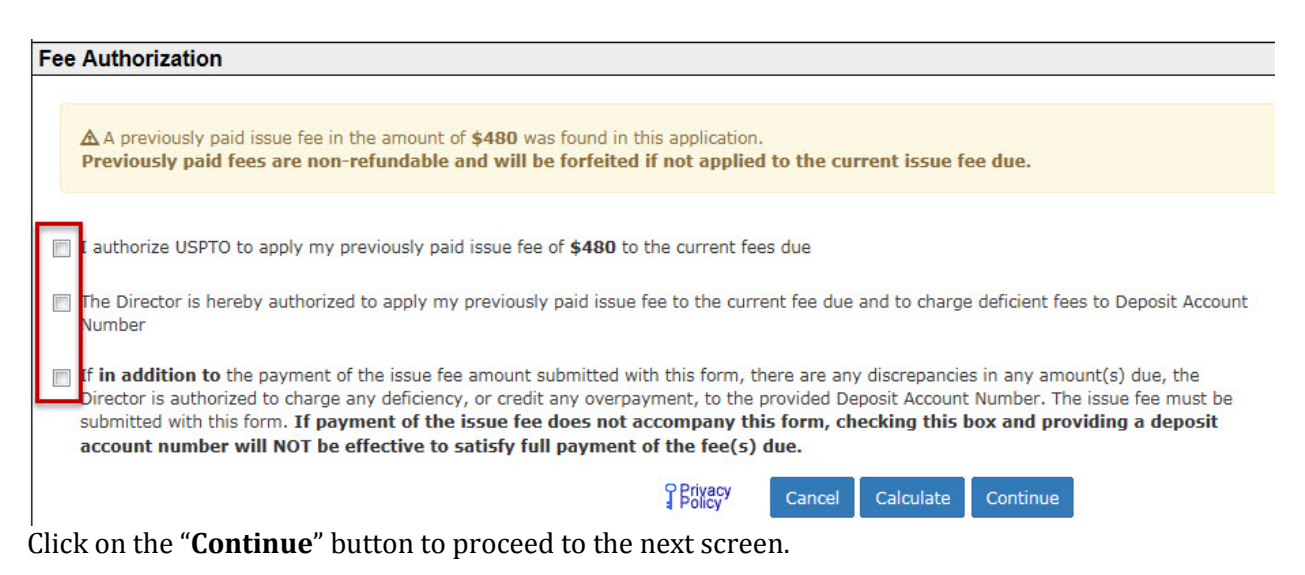

# 7. Confirm & Submit

On the **"Confirm & Submit**" page, you will be presented with a review of the content of the active Issue Fee Transmittal request. This will include all of the updates entered on the **"Application Data**" screen, the fee(s) indicated on the **"Calculate Fees**" screen, as well as any additional documents uploaded on the **"Attach Documents**" screen.

### Quick Start Guide

| EFS Registered                |                                     |                        |                       |                     |                       |                                    | Ø                         |
|-------------------------------|-------------------------------------|------------------------|-----------------------|---------------------|-----------------------|------------------------------------|---------------------------|
| Registered Please Read A      | pplication Attach<br>Data Documents | Review Ca<br>Documents | Iculate Confirm &     | Pay Receipt<br>Fees |                       |                                    |                           |
| Submit Application            |                                     | - 1                    |                       |                     |                       |                                    |                           |
| A submission has not been     | filed officially at t               | he USPTO unt           | il the e-filer execu  | tes the Submit fund | tion and the documen  | ts are received at the USPTO Easte | ern Time. The             |
| ACKNOWIEdgement Receipt       | is evidence of this                 | submission.            |                       |                     |                       |                                    | Save for Later Submission |
| This is the application d     | ata associated v                    | vith your sub          | mission.              |                     |                       |                                    |                           |
| Application Number            | 12345678                            |                        |                       |                     | Confirmation Number   | 9876                               |                           |
| Application Type              | Utility under 35 U                  | JSC 111(a)             |                       |                     | Filing Date           | 09-Sep-2013                        |                           |
| Application Filed By          | John Attorney                       |                        |                       |                     |                       |                                    |                           |
| Attorney Docket<br>Number     | 57256                               |                        |                       |                     |                       |                                    |                           |
| Title of Invention            | New Web 85b Fi                      | ling                   |                       |                     |                       |                                    |                           |
| First Named Inventor          | Joe Inventor                        |                        |                       |                     | Payment Due Date      | 28-Apr-2014                        |                           |
| Examiner                      | Jane Examiner                       |                        |                       |                     | NOA Mailing Date      | 03-Nov-2014                        |                           |
| Art Unit                      | 1656                                |                        |                       |                     |                       |                                    |                           |
| Class-subclass                | 199000                              |                        |                       |                     | Entity Status         | Small                              |                           |
| Customer Number               | 999999                              |                        |                       |                     | Issue Fee Due         | \$480                              |                           |
| Correspondence                | Attorney & Atto<br>1234 Main Stree  | orney IP LAW           |                       |                     | Publication Fee Due   | \$0                                |                           |
| Address                       | City, State 555                     | 55                     |                       |                     | Total Fee Due         | \$480                              |                           |
|                               | (555) 555-5555                      |                        |                       |                     | Previously Paid Fee   | \$480                              |                           |
| This is the fee data asso     | ciated with you                     | r submissior           | . If the following    | amount is incor     | rect, please edit the | Fee Calculation                    |                           |
|                               |                                     |                        |                       | Total Fees Due:     | \$ 480                |                                    |                           |
| To Review a Document          | t, please click or                  | the docume             | ent name.             |                     |                       |                                    |                           |
| Note: To review information t | hat has been update                 | Page                   | ient, please click on | the document name   | that appears below.   |                                    |                           |
| Sequence Files to I           | be Submitted                        | Count Docu             | ment Description      |                     | File S                | ize 🕡 🛛 Validation Status Messag   | e                         |
| 1 Web85b.                     | pdf                                 | 2 Issue                | Fee Payment (PTO-8    | 35B)                | 45                    | 241 byte 🔶 PASS                    |                           |
| No vali                       | dation errors found.                |                        |                       |                     |                       |                                    |                           |
| 2 fee-info.p                  | odf                                 | 2 Fee W                | orksheet (SB06)       |                     | 32382 byte 🔶 PASS     |                                    |                           |
| <b>♦</b> No vali              | dation errors found.                |                        |                       |                     |                       |                                    |                           |
| Edit Attached Files           |                                     |                        |                       |                     |                       |                                    |                           |
|                               |                                     | Privacy<br>Policy      | Save for Later Su     | ubmission Cancel    | Submit Please click   | Submit only once                   |                           |

To submit your Web-based issue fee transmittal for auto-processing, click the "**Submit**" button.

If the filer is paying fee(s) associated with the Web 85b online, the "Pay Fee" screens will appear. If the filer is applying a previously paid issue fee to the current fee(s) due, and the filer is not paying any other fees, such as a fee for advanced copies of the patent, or any publication fee due (i.e., there are no fees to be paid online), the filer will receive the Acknowledgement Receipt immediately upon clicking Submit.

# 8. Paying Fees

On the "**Pay Fees**" screen, you have the option of paying via "**Charge USPTO Deposit Account**," "**Charge Credit Card**," or "**Electronic Funds Transfer**." Select the radio button that coincides with your method of payment. The "**Fee Amount**", "**Fee Total**" and "**Total Payment**" will be listed on the screen.

### Quick Start Guide

To make a payment, click the "**Start online payment process**" button located at the bottom of the screen.

| EFS Registered                                                                               |                                                                              | 2.5                          |                           |                                      |                 |              | Ø             |
|----------------------------------------------------------------------------------------------|------------------------------------------------------------------------------|------------------------------|---------------------------|--------------------------------------|-----------------|--------------|---------------|
| Registered Please Read<br>eFilers M Announcements                                            | Application Attach Review Calculate<br>Data Documents Documents Fees         | Confirm & Pay<br>Submit Fees | Receipt                   |                                      |                 |              |               |
| Review fees and selec                                                                        | t payment method                                                             |                              |                           |                                      | review fees     | make payment | fee receipt   |
| Your Acknowledgement R                                                                       | eceipt (evidence of this submission) will                                    | l be provided upon co        | npletion of this paymen   | t transaction.                       |                 |              |               |
| This is the application                                                                      | for which you are paying fees.                                               |                              |                           |                                      |                 |              |               |
| EFS ID                                                                                       | 1303459                                                                      |                              |                           |                                      |                 |              |               |
| Application Number                                                                           | 12345678                                                                     |                              |                           |                                      |                 |              |               |
| Confirmation Number                                                                          | 5201                                                                         |                              |                           |                                      |                 |              |               |
| Title of Invention                                                                           | New Web 85b Filing                                                           |                              |                           |                                      |                 |              |               |
| First Named Inventor                                                                         | John Mason                                                                   |                              |                           |                                      |                 |              |               |
| Customer Number or<br>Correspondence Address                                                 | 999999                                                                       |                              |                           |                                      |                 |              |               |
| Filed By                                                                                     | Joe Attorney                                                                 |                              |                           |                                      |                 |              |               |
| Attorney Docket Number                                                                       | 073082-0425304                                                               |                              |                           |                                      |                 |              |               |
| Application Type                                                                             | Utility under 35 USC 111(a)                                                  |                              |                           |                                      |                 |              |               |
| The following fees will                                                                      | be collected for this application.                                           |                              |                           |                                      |                 |              |               |
| Fee Description                                                                              | Fee Code                                                                     | Quan                         | tity                      | Fee Amount                           | Fee Total       |              |               |
| Utility Appl issue fee                                                                       | 1501                                                                         | 1                            |                           | 960                                  | 960             |              |               |
| Publ. Fee- early, voluntary,<br>normal                                                       | or 1504                                                                      | 1                            |                           | 0                                    | 0               |              |               |
|                                                                                              |                                                                              |                              |                           |                                      |                 | Total Pa     | ayment \$ 960 |
| Select method of paym                                                                        | ent                                                                          | (                            | - H                       | 1                                    |                 |              |               |
| Charge USPTO D<br>Charge Charge Control Control Control Charge Credit Ca<br>Electronic Funds | ark Office supports Secure Sockets Layer<br>2posit Account<br>rd<br>Transfer | (SSL) for the security       | of all transactions. Read | more <u>about the security of ye</u> | our transaction |              |               |
|                                                                                              |                                                                              | Start onlin                  | e payment process         |                                      |                 |              |               |

### 9. Receipt Page

Once you have provided all of the necessary payment information and your payment is processed successfully, you will receive your Acknowledgement Receipt on the **"Receipt"** screen. You may print, email, and/or save the receipt. Registered eFilers will also have the option of viewing the Acknowledgement Receipt under **"My Workplace"** on EFS-Web. The Acknowledgement Receipt displays the details of the submission, such as the file names of the uploaded documents, time stamp, and total amount paid.

**NOTE:** If any fees are paid online, the total amount paid will be listed on the Acknowledgment Receipt. If the filer is applying a previously paid issue fee to the current fee(s) due, the fees will be manually processed. Any previously paid issue fee amount will not be included in the total amount being paid online that is listed on the Acknowledgement Receipt.

### Quick Start Guide

| FFC Desistand               |                                                                                                    |                             |                                     |  |  |  |  |  |  |
|-----------------------------|----------------------------------------------------------------------------------------------------|-----------------------------|-------------------------------------|--|--|--|--|--|--|
| Registered<br>eFilers Pleas | Registered Please Read Application Attach Review Data Documents Documents Calculate Confirm & Pay Receipt |                             |                                     |  |  |  |  |  |  |
| Acknowledgem                | Acknowledgement Receipt                                                                                   |                             |                                     |  |  |  |  |  |  |
| The USPTO ha                | he USPTO has received your submission at 09:48:53 EST on 16-SEP-2015 by Deposit Account:888888.           |                             |                                     |  |  |  |  |  |  |
| Your 85B Issu               | Je Fee Transmittal has been ac                                                                            | cepted.                     |                                     |  |  |  |  |  |  |
| eFiled Applicati            | on Information                                                                                            | 2.                          |                                     |  |  |  |  |  |  |
| er neu Appneuu              |                                                                                                    |                             |                                     |  |  |  |  |  |  |
|                             | EFS ID                                                                                                    | 1303459                     | You may take the following actions: |  |  |  |  |  |  |
|                             | Application Number                                                                                        | 12345678                    |                                     |  |  |  |  |  |  |
|                             | Confirmation Number                                                                                       | 5201                        | Save Receipt                        |  |  |  |  |  |  |
|                             | Title of Invention New Web 85b Filing Title Another Application                                           |                             |                                     |  |  |  |  |  |  |
|                             | First Named Inventor John Mason                                                                           |                             |                                     |  |  |  |  |  |  |
|                             | Customer Number or<br>Correspondence Address                                                              | 999999                      | Pay Maintenance Fees                |  |  |  |  |  |  |
|                             | Filed By                                                                                                  | Joe Attorney                |                                     |  |  |  |  |  |  |
|                             | Attorney Docket Number                                                                                    | 073082-0425304              |                                     |  |  |  |  |  |  |
|                             | Filing Date                                                                                               | 19-SEP-2013                 |                                     |  |  |  |  |  |  |
|                             | Receipt Date                                                                                              | 16-SEP-2015                 |                                     |  |  |  |  |  |  |
|                             | Application Type                                                                                          | Utility under 35 USC 111(a) |                                     |  |  |  |  |  |  |
|                             |                                                                                                    |                             |                                     |  |  |  |  |  |  |
|                             | -                                                                                                    |                             |                                     |  |  |  |  |  |  |
| Application Det             | ails                                                                                                    |                             |                                     |  |  |  |  |  |  |
| Submitted Files             | Page Count                                                                                                | Document Description        | File Size Warnings                  |  |  |  |  |  |  |
| Web85b.pdf                  | 2                                                                                                    | Issue Fee Payment (PTO-85B) | 45805 bytes 🔶 PASS                  |  |  |  |  |  |  |
| fee-info.pdf                | 2                                                                                                    | Fee Worksheet (SB06)        | 32360 bytes 🔶 PASS                  |  |  |  |  |  |  |

If you have any questions or concerns regarding filing in EFS-Web, please contact the Patent EBC Monday - Friday, from 6:00 a.m. to 12 Midnight Eastern Time, by email <u>ebc@uspto.gov</u> or telephone 866-217-9197.